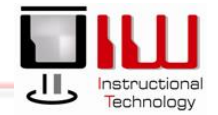

# Web Time Entry – Clock In and Out

# Clock In and Out

- 1. Open Internet Explorer
  - 2. Go to the **UIW Website** (<u>http://www.uiw.edu/</u>)
  - 3. Click **My Word** at the top right of the webpage
- il Blackboard A-Z Library UNIVERSITY OF THE INCARNATE WORD A Degree of Difference information for ACADEMICS ATHLETICS ABOUT UIW CAMPUS LIFE ALUMNI ADMISSIONS Light the Way Illuminates Campus APPLY Through New Year ONLINE **Blackboard Mobile** Choose an Application Learn Now Available on UIW App Students Fund Raise to Build School in ? **INQUIRE NOW** Mali, Africa Women's and Men's CONTACT US Swimming Both Start lead Mo Season Strong Project Africa

- 4. In the Login window, your UIW Username and Password (this is the same username and password used for Blackboard and Cardinal Mail)
- 5. Click Login Login

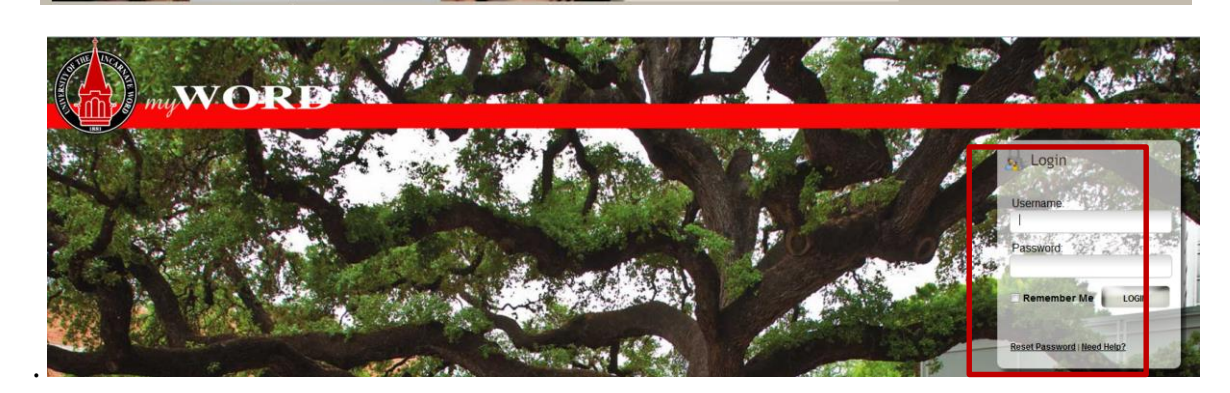

1

-

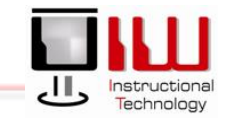

|    |                                         | do                                                                                                    |                                                                                                    |
|----|-----------------------------------------|----------------------------------------------------------------------------------------------------|----------------------------------------------------------------------------------------------------|
|    |                                         | May my WORD                                                                                                    |                                                                                                    |
|    |                                         |                                                                                                    | ome Suggestion Box                                                                                                    |
|    |                                         | tedit Preferences                                                                                                    | ▼ MyWord Announcements                                                                                                    |
| 6. | The <b>My Word Homepage</b> opens       | EaunchPad                                                                                                    | Entries                                                                                                    |
| 7. | On the menu, click <b>Employee</b>      | 🧃 🥯 🥌                                                                                                    | ✓ My Messages                                                                                                    |
|    | information                             | a My Information                                                                                                    | My Messages Preferences                                                                                                    |
|    |                                         | Employee Information >                                                                                                    | There are no Alerts for you                                                                                                    |
|    |                                         | E Library >                                                                                                    | Showing 0 to 0 of 0 results. Next 🕨 Last 🕅                                                                                                    |
|    |                                         | Social Networking                                                                                                    | ▼ UIW Headlines                                                                                                    |
|    |                                         | × Quick Links                                                                                                    | @ Campus News                                                                                                    |
|    |                                         | Briefcase >                                                                                                    | 11/18/11 2:08 PM                                                                                                    |
|    |                                         | Help >                                                                                                    | University of the Incarnate Word                                                                                                    |
| 8. | Click <b>Web Time Entry</b>             | Image: Constraint of the second second se | ome Suggestion Box    MyWord Announcements  Entries    My Messages  My Messages  Preferences  There are no AletS for you  Showing 0 to 0 of 0 results.   V Hrst ↓ Previous Next ▷ Last ▷I   UIW Headlines   Campus News |
| 9. | Select the <b>Employee Services tab</b> |                                                                                                    | Home Suggestion Box   UNIVERSITY OF THE INCARNATE WORD     Personal Information   Student Services   Faculty Services   Financial Aid     Search                                                                        |

# **UIW Department of Instructional Technology**

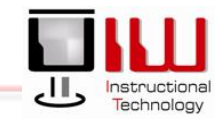

- 10. A new **Screen** opens, select **Electronic Time Keeping**
- 11. The **Time Sheet Selection Screen** will open showing either the **staff** or **student** time sheet

## **Staff Timesheet**

| Timesheet                                                                        |                                                                                       |
|----------------------------------------------------------------------------------|---------------------------------------------------------------------------------------|
|                                                                                  | UNIVERSITY OF THE INCARNATE WORD                                                      |
| Personal Information                                                             | Employee Services                                                                     |
| Search                                                                           | Go                                                                                    |
| Time Sheet S                                                                     | election                                                                              |
| 🗨 Make a selection fr                                                            | om My Choice. Choose a Time Sheet period from the pull-down list. Select              |
| <b>Fitle and Departmen</b><br>Payroll Technician, 613<br>Comptroller Office, 613 | t My Choice Pay Period and Status<br>15A-00  Sep 01, 2011 to Sep 15, 2011 Not Started |
| Time Sheet                                                                       |                                                                                       |

- 12. On the **Time Sheet Selection Screen**, Select a **time period**
- 13. Click the **Timesheet button**

Electronic Time Keepin Request Time Off Benefits and Deductions Retirement, health, flexible spending, miscellaneous, I Pay Information Direct deposit allocation, earnings and deductions histo Tax Forms W4 information, W2 Form. Jobs Summary Leave Balances Student Timesheet

|                                                               | SITY OF       | THE INCARNATE WORD                                  |
|---------------------------------------------------------------|---------------|-----------------------------------------------------|
| Personal Information Student Services                         | Employee S    | Services Financial Aid                              |
| Search Go                                                     |               |                                                     |
| Time Sheet Selection                                          | oose a Time : | Sheet period from the pull-down list. Select Time ! |
| Title and Department                                          | My Choice     | Pay Period and Status                               |
| Student Employment, 785592-00<br>Wellness Center, 7850        | 0             | Sep 01, 2011 to Sep 15, 2011 In Progress 💌          |
| Federal College Workstudy, 785091-00<br>Wellness Center, 7850 | ۲             | Sep 01, 2011 to Sep 15, 2011 In Progress 💌          |
| Time Sheet                                                    |               |                                                     |

#### Time and Leave Reporting

Time Sheet

Select the link under a date to enter hours or days. Select Next or Previous to navigate through the dates within the period.

| Title and<br>Departm | Number:<br>ent and Number: |       |                           |                |                |                         | Payn<br>Univ              |                          |                        |                          |                        |                        |
|----------------------|----------------------------|-------|---------------------------|----------------|----------------|-------------------------|---------------------------|--------------------------|------------------------|--------------------------|------------------------|------------------------|
| Time She<br>Submit E | et Period:<br>y Date:      |       |                           |                |                |                         | Aug<br>Sep                |                          |                        |                          |                        |                        |
| Clock In<br>or Out   | Earning                    | Shift | Default<br>Hours or Units | Total<br>Hours | Total<br>Units | Tuesday<br>Aug 16, 2011 | Wednesday<br>Aug 17, 2011 | Thursday<br>Aug 18, 2011 | Friday<br>Aug 19, 2011 | Saturday<br>Aug 20, 2011 | Sunday<br>Aug 21, 2011 | Monday<br>Aug 22, 2011 |
| 0                    | Regular                    | 1     |                           | 0 12           | 2.5            |                         | 8 4.                      | 5 Future Time Entr       | y Future Time Entry    | y Future Time Entr       | j Future Time Entry    | y Future Time Er       |
|                      | Vacation                   | 1     |                           | 0              | 0              | Enter Hour              | s Enter Hour              | s Enter Hour             | rs Enter Hours         | s Enter Hours            | s Enter Hours          | s Enter Ho             |
|                      | Sick                       | 1     |                           | 0              | 0              | Enter Hour              | s Enter Hour              | s Enter Hour             | rs Enter Hours         | s Enter Hours            | s Enter Hours          | s Enter Ho             |
|                      | Jury Duty                  | 1     |                           | 0              | 0              | Enter Hour              | s Enter Hour              | s Enter Hour             | rs Enter Hours         | s Enter Hours            | s Enter Hours          | s Enter Ho             |
|                      | Bereavement                | 1     |                           | 0              | 0              | Enter Hour              | s Enter Hour              | s Enter Hour             | rs Enter Hours         | s Enter Hours            | s Enter Hours          | s Enter Ho             |
|                      | Total Hours:               |       |                           | 12             | 2.5            |                         | 8 4.                      | 5                        | 0 (                    | D (                      | ) (                    | )                      |
|                      | Total Units:               |       |                           |                | (              | D                       | 0                         | 0                        | 0 (                    | D (                      | ) (                    | )                      |
| Clock                | In and Out                 |       |                           |                |                |                         |                           |                          |                        |                          |                        |                        |

Enter time at intervals of 15 minutes in the 99:99 format. For example, 10:00, 10:15, 10:30, 10:45. Select Save to display Total Hours.To manually enter or adjust system c alculated Clock Time, make changes in Clock Time In or Clock Time Out. Be sure to enter a comment explaining the adjustment and press Save to store changes.

Date: Tuesday, Aug 16, 2011

| Earning  | ings Code: Regular |              |         |                        |             |   |                          |                                   |       |                        |         |                  |                           |                          |     |
|----------|--------------------|--------------|---------|------------------------|-------------|---|--------------------------|-----------------------------------|-------|------------------------|---------|------------------|---------------------------|--------------------------|-----|
| Clock In |                    |              |         |                        |             |   |                          | Clock Out                         |       |                        |         |                  |                           |                          |     |
| Shift    | System<br>Time In  | Cloc<br>Time | k<br>In | Clock Time<br>Adjusted | Comment     |   | Date<br>and Time         | System Clock<br>Time Out Time Out |       | Clock Time<br>Adjusted | Comment | Date<br>and Time | Activity Date<br>and Time | Total<br>Hours           |     |
| _        |                    |              |         |                        |             | 1 |                          |                                   |       |                        |         |                  | A                         | Aug. 46, 2044            |     |
| 1        | U7:55 AM           | 08:00        | AM 💌    | П                      | ×           | ] | AUG 16, 2011<br>05:02 PM | 11:31 AM                          | 11:30 | AM 💌                   | п       | *                | AUG 16, 2011<br>05:02 PM  | AUG 16, 2011<br>05:02 PM | 3.5 |
| 1        | 04:58 PM           | 12:30        | PM 💌    | V                      | messed up 🔺 | ] | Aug 16, 2011<br>05:02 PM | 05:01 PM                          | 05:00 | PM 💌                   | п       | *                |                           | Aug 16, 2011<br>05:02 PM | 4.5 |
|          |                    |              |         |                        | ×           | 1 |                          |                                   |       |                        |         | ¥                |                           |                          |     |
| 1        |                    |              | AM 🔻    | Π                      | ×           | ] |                          |                                   |       | AM 💌                   | П       | *                |                           |                          | 0   |
| 1        |                    |              | AM 💌    | П                      | ×           | ] |                          |                                   |       | AM 💌                   | п       | ×                |                           |                          | 0   |
| 1        |                    |              | AM 💌    | П                      | ×           | ] |                          |                                   |       | AM 💌                   | п       | *                |                           |                          | 0   |
| Total:   |                    |              |         |                        |             |   |                          |                                   |       |                        |         |                  |                           |                          | 8   |

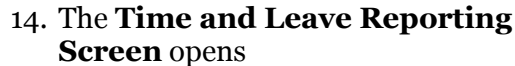

15. Click the Clock In or Out icon

## 16. The Clock In and Out Screen opens

17. Note that the time and date entries are

correct and click Save Save

- 18. Click **Timesheet**
- 19. You are clocked in. Repeat steps **14-17** to **Clock Out**

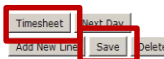

# Make Changes or Correct Errors

Sometimes you have to make manual adjustments to your timesheet. This is how to proceed.

Time Sheet

Time and Leave Reporting

Select the link under a date to enter hours or days. Select Next or Previous to navigate through the dates within the period.

- 1. Review the **Time and Leave Reporting Screen** to locate errors on the timesheet
- If an error is detected, click the blue link for the time entered in error (i.e. 8)

| itle and N<br>epartmer<br>ime Shee<br>ubmit By | umber:<br>It and Number:<br>t Period:<br>Date: |       |                           |               |                  |                        |       | F "<br>U<br>F            |                          |                        |                          |                        |                        |
|------------------------------------------------|------------------------------------------------|-------|---------------------------|---------------|------------------|------------------------|-------|--------------------------|--------------------------|------------------------|--------------------------|------------------------|------------------------|
| lock In<br>r Out                               | Earning                                        | Shift | Default<br>Hours or Units | Total<br>Hour | Total<br>s Units | Tuesday<br>Aug 16, 201 | W     | /ednesday<br>ug 17, 2011 | Thursday<br>Aug 18, 2011 | Friday<br>Aug 19, 2011 | Saturday<br>Aug 20, 2011 | Sunday<br>Aug 21, 2011 | Monday<br>Aug 22, 2011 |
| 9                                              | Regular                                        | 1     |                           | 0 :           | 12.5             |                        | 8     | 4.5                      | Future Time Entry        | y Future Time Entry    | Future Time Entry        | Future Time Entry      | Future Time Entry      |
|                                                | Vacation                                       | 1     |                           | 0             | 0                | Enter                  | Hours | Enter Hours              | Enter Hours              | s Enter Hours          | Enter Hours              | Enter Hours            | Enter Hours            |
|                                                | Sick                                           | 1     |                           | 0             | 0                | Enter                  | Hours | Enter Hours              | Enter Hours              | s Enter Hours          | Enter Hours              | Enter Hours            | Enter Hours            |
|                                                | Jury Duty                                      | 1     |                           | 0             | 0                | Enter                  | Hours | Enter Hours              | Enter Hours              | s Enter Hours          | Enter Hours              | Enter Hours            | Enter Hours            |
|                                                | Bereavement                                    | 1     |                           | 0             | 0                | Enter                  | Hours | Enter Hours              | Enter Hours              | s Enter Hours          | Enter Hours              | Enter Hours            | Enter Hours            |
|                                                | Total Hours:                                   |       |                           | :             | 12.5             |                        | 8     | 4.5                      |                          | 0 0                    | 0                        | 0                      | 0                      |
|                                                | Total Units:                                   |       |                           |               | (                | )                      | 0     | 0                        |                          | 0 0                    | 0                        | 0                      | 0                      |

#### Clock In and Out

Tuesday, Aug 16, 2011

Date:

Enter time at intervals of 15 minutes in the 99:99 format. For example, 10:00, 10:15, 10:30, 10:45. Select Save to display Total Hours.To manually enter or adjust system c alculated Clock Time, make changes in Clock Time In or Clock Time Out. Be sure to enter a comment explaining the adjustment and press Save to store changes.

| Clock In | 1                                                              |       |      |   |             |                          | Clock Out          |             |           |                        |         |                          |                           |                |
|----------|----------------------------------------------------------------|-------|------|---|-------------|--------------------------|--------------------|-------------|-----------|------------------------|---------|--------------------------|---------------------------|----------------|
| Shift    | System Clock Time In Clock Time Adjusted Comment Date and Time |       |      |   |             |                          | System<br>Time Out | Clo<br>Time | ck<br>Out | Clock Time<br>Adjusted | Comment | Date<br>and Time         | Activity Date<br>and Time | Total<br>Hours |
| 1        | 07:55 AM                                                       | 08:00 | AM 💌 | п | ×           | Aug 16, 2011<br>05:02 PM | 11:31 AM           | 11:30       | AM 💌      | п                      | ×       | Aug 16, 2011<br>05:02 PM | Aug 16, 2011<br>05:02 PM  | 3.5            |
| 1        | 04:58 PM                                                       | 12:30 | PM 💌 | M | messed up 🔺 | Aug 16, 2011<br>05:02 PM | 05:01 PM           | 05:00       | PM 💌      | Π                      | ×       |                          | Aug 16, 2011<br>05:02 PM  | 4.5            |
| 1        |                                                                |       | AM 💌 | п | ×           |                          |                    |             | AM 💌      | Π                      | ×       |                          |                           | c              |
| 1        |                                                                |       | AM 🔻 | П | ×           |                          |                    |             | AM 🔻      | =                      | ×       |                          |                           | c              |
| 1        |                                                                |       | AM 💌 | п | ×           |                          |                    |             | AM 🔽      | Π                      | ×       |                          |                           | 0              |
| Total:   |                                                                |       |      |   |             |                          |                    |             |           |                        |         |                          |                           | 8              |

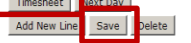

3. Correct the time on the Clock In and Out Screen

- 4. Add a **comment** as to explain the change in the **Comment section**
- 5. Click **Save** Save
- 6. Click **Timesheet** Timesheet

# Report Time Other than Regular Hours

## Sometimes you will clock in reporting hours for Vacation Leave, Sick leave, Jury Duty or Bereavement Leave

Time and Leave Reporting

Select the link under a date to enter hours or days. Select Next or Previous to navigate through the dates within the period.

1. On **Time and Leave Reporting** Screen Click the Enter Hours Link adjacent to the line for either Vacation, Sick, Jury Duty or Bereavement

| Time Shee<br>Title and I<br>Departme<br>Time Shee<br>Submit By | et<br>Number:<br>nt and Number:<br>et Period:<br>v Date: |       |                           |        |              |                |                         |                           |          |                       | 1001                   |                          |                        |                        |
|----------------------------------------------------------------|----------------------------------------------------------|-------|---------------------------|--------|--------------|----------------|-------------------------|---------------------------|----------|-----------------------|------------------------|--------------------------|------------------------|------------------------|
| Clock In<br>or Out                                             | Earning                                                  | Shift | Default<br>Hours or Units | T<br>H | otal<br>ours | Total<br>Units | Tuesday<br>Aug 16, 2011 | Wednesday<br>Aug 17, 2011 | Th<br>Au | ursday<br>1g 18, 2011 | Friday<br>Aug 19, 2011 | Saturday<br>Aug 20, 2011 | Sunday<br>Aug 21, 2011 | Monday<br>Aug 22, 2011 |
| 0                                                              | Regular                                                  | 1     |                           | 0      | 12.5         |                | 8                       | 8 4.5                     |          | Future Time Entry     | Future Time Entry      | Future Time Entry        | Future Time Entry      | Future Time Entry      |
|                                                                | Vacation                                                 | 1     |                           | 0      | (            |                | Enter Hours             | Enter Hour                | rs       | Enter Hours           | Enter Hours            | s Enter Hours            | Enter Hours            | Enter Hours            |
|                                                                | Sick                                                     | 1     |                           | 0      | (            |                | Enter Hours             | Enter Hour                | rs       | Enter Hours           | Enter Hours            | Enter Hours              | Enter Hours            | Enter Hours            |
|                                                                | Jury Duty                                                | 1     |                           | 0      | (            |                | Enter Hours             | Enter Hour                | rs       | Enter Hours           | s Enter Hours          | s Enter Hours            | Enter Hours            | Enter Hours            |
|                                                                | Bereavement                                              | 1     |                           | 0      | (            |                | Enter Hours             | Enter Hour                | rs       | Enter Hours           | Enter Hours            | Enter Hours              | Enter Hours            | Enter Hours            |
|                                                                | Total Hours:                                             |       |                           |        | 12.5         |                | 8                       | 4.                        | .5       | 0                     |                        | ) C                      | . c                    | 0                      |
|                                                                | Total Units:                                             |       |                           |        |              |                | D (                     | I                         | 0        | 0                     |                        | ) 0                      | . a                    | 0                      |

#### Time In and Out

Information Enter time at intervals of 15 minutes in the 99:99 format. For example, 10:00, 10:15, 10:30, 10:45. Select Save to display Total Hours.

| Date:<br>Earnings | Monday, 2<br>Code: Vacation | Jan 16, | 2012        |
|-------------------|-----------------------------|---------|-------------|
| Time In           | Time Out                    |         | Total Hours |
| 8:15              | AM • 10:00                  | AM 🔻    | 0           |
|                   | AM 👻                        | AM 🔻    | 0           |
|                   | AM 🔻                        | AM 👻    | 0           |
|                   | AM 🔻                        | AM -    | 0           |
|                   | AM 👻                        | AM -    | 0           |
|                   |                             |         | 0           |

| Time Sheet   | et Next Day    |        |
|--------------|----------------|--------|
| Add New Line | Line Save Copy | Delete |

- 2. Enter the time on the Time In and Out Screen
- 3. Enter time at 15-minute incriments. For example; 8:15 in and 10:00 out.
- 4. Click Save Save
- 5. Click **Timesheet** Timesheet

# **Delete Hours**

1. On **Time and Leave Reporting Screen**, locate the date, and click the **blue link** to select the hours to be deleted (i.e. **8**)

#### 2. The Clock In and Out Screen opens

3. Click **Delete** Delete

#### Time and Leave Reporting

Select the link under a date to enter hours or days. Select Next or Previous to navigate through the dates within the period.

*Time Sheet* Title and Number: Department and Number: Time Sheet Period:

Submit By Date:

| Clock In<br>or Out | Earning      | Shift | Default<br>Hours or Units | Tot<br>Ho | al Total<br>urs Units | Tuesday<br>Aug 16, 2011 | Wednesday<br>Aug 17, 2011 | Thursday<br>Aug 18, 1 | /<br>2011      | Friday<br>Aug 19, 2011 | Saturday<br>Aug 20, 2011 | Sunday<br>Aug 21, 2011 | Monday<br>Aug 22, 2011 |
|--------------------|--------------|-------|---------------------------|-----------|-----------------------|-------------------------|---------------------------|-----------------------|----------------|------------------------|--------------------------|------------------------|------------------------|
| $\odot$            | Regular      | 1     |                           | 0         | 12.5                  |                         | 8                         | 4.5 Fu                | ture Time Entr | y Future Time Entry    | Future Time Entry        | Future Time Entry      | Future Time Entry      |
|                    | Vacation     | 1     |                           | 0         | 0                     | Enter Hou               | rs Enter H                | lours                 | Enter Hour     | s Enter Hours          | Enter Hours              | Enter Hours            | Enter Hours            |
|                    | Sick         | 1     |                           | 0         | 0                     | Enter Hou               | rs Enter H                | lours                 | Enter Hour     | s Enter Hours          | s Enter Hours            | Enter Hours            | Enter Hours            |
|                    | Jury Duty    | 1     |                           | 0         | 0                     | Enter Hou               | rs Enter H                | lours                 | Enter Hour     | s Enter Hours          | Enter Hours              | Enter Hours            | Enter Hours            |
|                    | Bereavement  | 1     |                           | 0         | 0                     | Enter Hou               | rs Enter H                | lours                 | Enter Hours    | s Enter Hours          | Enter Hours              | Enter Hours            | Enter Hours            |
|                    | Total Hours: |       |                           |           | 12.5                  |                         | 8                         | 4.5                   | (              | D C                    | ) 0                      | C                      | 0                      |
|                    | Total Units: |       |                           |           |                       | 0                       | 0                         | 0                     | (              | D O                    |                          | c                      | 0                      |
|                    |              |       |                           |           |                       |                         |                           |                       |                |                        |                          |                        |                        |

#### Clock In and Out

The ter time at intervals of 15 minutes in the 99:99 format. For example, 10:00, 10:15, 10:30, 10:45. Select Save to display Total Hours.To manually enter or adjust system c alculated Clock Time, make changes in Clock Time In or Clock
Time Out. Be sure to enter a comment explaining the adjustment and press Save to store changes.

Date: Tuesday, Aug 16, 2011

| Earnin  | gs Code: Re       | egular      |           |                        |           |                          |                    |             |           |                        |         |                          |                           |                |
|---------|-------------------|-------------|-----------|------------------------|-----------|--------------------------|--------------------|-------------|-----------|------------------------|---------|--------------------------|---------------------------|----------------|
| Clock I | 1                 |             |           |                        |           |                          | Clock Out          |             |           |                        |         |                          |                           |                |
| Shift   | System<br>Time In | Clo<br>Time | ck<br>≥In | Clock Time<br>Adjusted | Comment   | Date<br>and Time         | System<br>Time Out | Clo<br>Time | ck<br>Out | Clock Time<br>Adjusted | Comment | Date<br>and Time         | Activity Date<br>and Time | Total<br>Hours |
| 1       | 07:55 AM          | 08:00       | AM 🔻      | П                      | A A       | Aug 16, 2011<br>05:02 PM | 11:31 AM           | 11:30       | AM 💌      | Π                      | *       | Aug 16, 2011<br>05:02 PM | Aug 16, 2011<br>05:02 PM  | 3.5            |
| 1       | 04:58 PM          | 12:30       | PM 🔻      | M                      | messed up | Aug 16, 2011<br>05:02 PM | 05:01 PM           | 05:00       | PM 🔻      | Π                      | *       |                          | Aug 16, 2011<br>05:02 PM  | 4.5            |
| 1       |                   |             | AM 💌      | Π                      | X         |                          |                    |             | AM 🔻      | Π                      | *       |                          |                           | 0              |
| 1       |                   |             | AM 💌      | Π                      | X         |                          |                    |             | AM 🔻      | Π                      | *       |                          |                           | 0              |
| 1       |                   |             | AM 💌      | Π                      | X         |                          |                    |             | AM 🔻      | Π                      | *       |                          |                           | 0              |
| Total:  |                   |             |           |                        |           |                          |                    |             |           |                        |         |                          |                           | 8              |

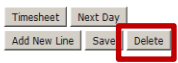

| 4. | On the next <b>Screen</b> : Select <b>OK</b> or | Search                       |
|----|-------------------------------------------------|------------------------------|
| ·۲ | complete the deletion process.                  |                              |
| _  | All alson a so made to Clash In and Out         | Select OK to delete. All cha |

5. All changes made to Clock In and Out will be removed for the selected date

 Personal Information
 Student
 Financial Aid
 Employee

 Search
 Go
 SITE MAP
 HELP
 EXIT

 Select OK to delete. All changes made to Clock in and Clock out will be removed for the selected date.
 OK
 Cancel

 RELEASE: 8.2
 Release:
 Release:
 Release:

# Comments

1. Open the **Time and Leave** 

2. Click **Comments** Comments

|                                       | Personal Information Student Services Employee Services Financial Aid |                                                                                                    |       |                           |                |                |                         |                           |          |                      |                        |                          |                        |                        |
|---------------------------------------|-----------------------------------------------------------------------|----------------------------------------------------------------------------------------------------|-------|---------------------------|----------------|----------------|-------------------------|---------------------------|----------|----------------------|------------------------|--------------------------|------------------------|------------------------|
|                                       | Search Go SITE                                                        |                                                                                                    |       |                           |                |                |                         |                           |          |                      | SITE MAP HELP EXIT     |                          |                        |                        |
|                                       | Time and Leave Reporting                                              |                                                                                                    |       |                           |                |                |                         |                           |          |                      |                        |                          |                        |                        |
|                                       | Select                                                                | Select the link under a date to enter hours or days. Select Next or Previous to navigate through the dates within the period. |       |                           |                |                |                         |                           |          |                      |                        |                          |                        |                        |
| Open the Time and Leave               | <i>Time She</i><br>Title and<br>Departm<br>Time She<br>Submit B       | eet<br>Number:<br>ent and Number<br>eet Period:<br>By Date:                                                                   | :     |                           |                |                |                         | <br> <br>                 | 1, 2011  | UY 11-39 FM          |                        |                          |                        |                        |
| <b>Reporting Screen</b> to review the | Clock In<br>or Out                                                    | Earning                                                                                                    | Shift | Default<br>Hours or Units | Total<br>Hours | Total<br>Units | Tuesday<br>Aug 16, 2011 | Wednesday<br>Aug 17, 2011 | Th<br>Au | ursday<br>g 18, 2011 | Friday<br>Aug 19, 2011 | Saturday<br>Aug 20, 2011 | Sunday<br>Aug 21, 2011 | Monday<br>Aug 22, 2011 |
| IIOUIS EIITEIEU                       | Ø                                                                     | Regular                                                                                                    | 1     |                           | 0 1            | 2.5            |                         | 8                         | 4.5      | Future Time Entry    | / Future Time Entr     | y Future Time Entry      | Future Time Entry      | Y Future Time Entry    |
| Click Comments                        |                                                                       | Vacation                                                                                                    | 1     |                           | 0              | 0              | Enter Hour              | rs Enter                  | Hours    | Enter Hours          | s Enter Hour           | s Enter Hours            | Enter Hours            | s Enter Hours          |
|                                       |                                                                       | Sick                                                                                                    | 1     |                           | 0              | 0              | Enter Hour              | rs Enter                  | Hours    | Enter Hours          | s Enter Hour           | s Enter Hours            | Enter Hours            | s Enter Hours          |
|                                       |                                                                       | Jury Duty                                                                                                    | 1     |                           | 0              | 0              | Enter Hour              | rs Enter                  | Hours    | Enter Hours          | s Enter Hour           | s Enter Hours            | i Enter Hours          | s Enter Hours          |
|                                       |                                                                       | Bereavement                                                                                                    | 1     |                           | 0              | 0              | Enter Hour              | rs Enter                  | Hours    | Enter Hours          | s Enter Hour           | s Enter Hours            | Enter Hours            | s Enter Hours          |
|                                       |                                                                       | Total Hours:                                                                                                    |       |                           | 1              | 2.5            |                         | 8                         | 4.5      | (                    | ) (                    | 0 0                      | ı (                    | 0 0                    |
|                                       |                                                                       | Total Units:                                                                                                    |       |                           |                |                | 0                       | 0                         | 0        | (                    | ) (                    | o c                      |                        | 0 0                    |

Position Selection Comments Preview Submit for Approval Restart Next

## Comments

Enter or edit comments until you submit the record for approval.

## 3. Enter comment in the **Enter or** Edit Comment field.

4. Click **Save** Save

| Made By:              | You          |
|-----------------------|--------------|
| Comment Date:         | Aug 17, 2011 |
| Enter or Edit Comment |              |
| Save Previous Menu    |              |

RELEASE: 8.4

# Submit for Approval

### At the end of the pay period, you must submit hours for approval.

Personal Information Student Services Employee Services Financial Aid Go Search SITE MAP HELP EXIT R Time and Leave Reporting **Reporting Screen** to preview the Select the link under a date to enter hours or days. Select Next or Previous to navigate through the dates within the period. Time Sheet 6. If you are satisfied that your time Title and Number: sheet is correct, click **Summit for** Department and Number: 01 Time Sheet Period: Submit By Date: Clock In Earning Shift Default Total Total Tuesday Wednesday Thursday Friday Saturday Sunday Aug 21, 2011 Monday Aug 22, 2011 7. Be sure to submit the time sheet prior or Out Aug 19, 2011 Hours or Units Hours Units Aug 16, 2011 Aug 17, 2011 Aug 20, 2011 Aug 18, 2011  $\odot$ Regular 1 0 12.5 8 4.5 Future Time Entry Future Time Entry Future Time Entry Future Time Entry Future Time Entry 8. The timesheet will refresh, and the Vacation 1 0 Enter Hours Enter Hours Enter Hours Enter Hours Enter Hours Enter Hours Enter Hours 0 Sick 1 0 0 Enter Hours Enter Hours Enter Hours Enter Hours Enter Hours Enter Hours Enter Hours Jury Duty 1 ( A Your time sheet was submitted successfully ) will appear 0 0 Enter Hours Enter Hours Enter Hours Enter Hours Enter Hours Enter Hours Enter Hours Bereavement 1 0 Enter Hours Enter Hours Enter Hours Enter Hours Enter Hours Enter Hours Enter Hours 0

8

0

4.5

0

0

0

0

0

0

0

0

0

0

0

at the top of the Screen

statement; Timesheet was

Submitted Successfully

Open the Time and Leave

Approval Submit for Approval

to the Submit by Date

hours entered

5.

| Position Selection | Comments | Preview | Submit for Approval | Restart | Next | l |
|--------------------|----------|---------|---------------------|---------|------|---|

12.5

Total Hours:

Total Units:

10